#### **Verify Orders Queue**

The Verify Orders queue will display all nursing, pharmacy, and physician placed orders that need to be verified by the nursing staff. The Verify Orders queue can be accessed for a single patient's unverified orders within the patient chart or for multiple patients within the Application Drawer.

- To access unverified orders on a single patient, go to Charts > Select Patient > Verify Orders.
- To access unverified orders on multiple patients, go to Application Drawer > Order Verification.

#### Icon Badging

The Order Verify icon will have a badge to indicate the number of unverified orders for the selected filters. If there is a STAT order on the patient(s), the icon will display an exclamation point to alert the user.

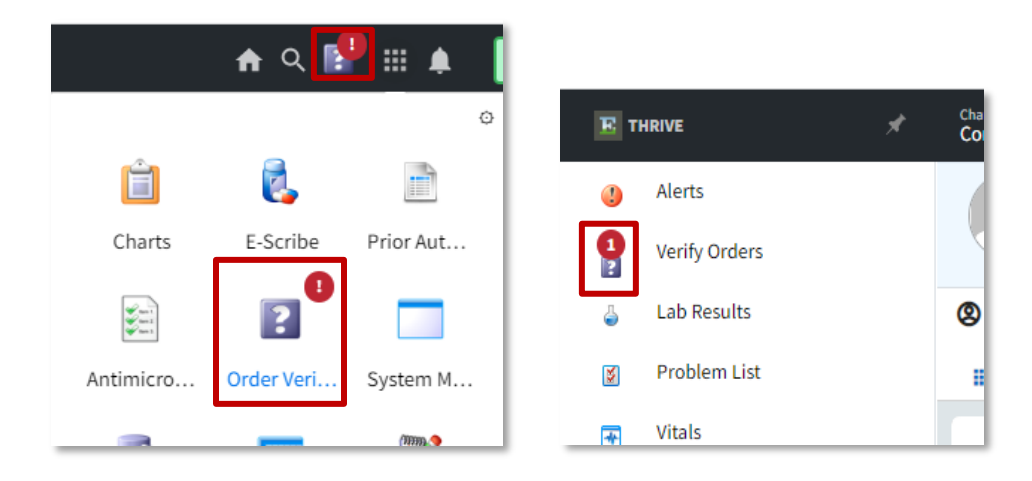

# **Pinning Application Drawer Icons**

An icon in the Application Drawer can be pinned to the task bar for easier access. To pin an icon, follow these steps.

1. Select the Application Drawer icon.

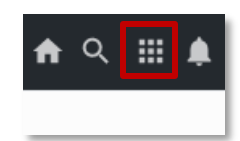

2. Select the settings icon; then select the icon(s) you want pinned to the task bar.

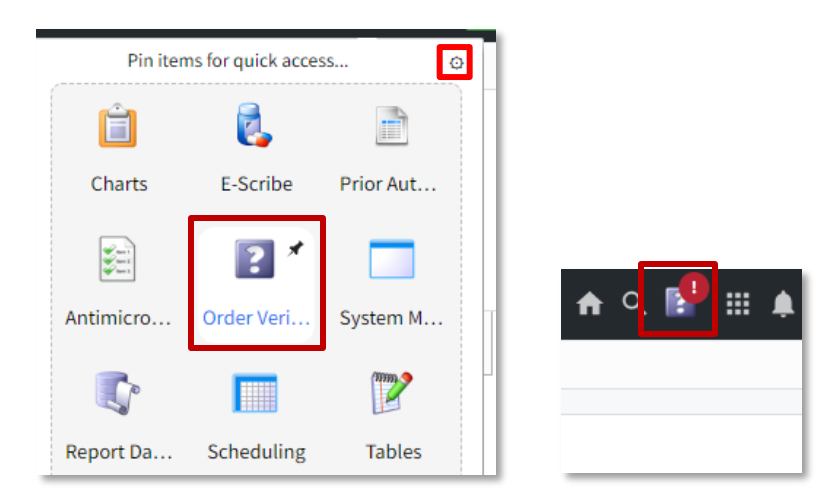

# Verify Order Filters

Users can delimit the displayed orders by selecting an available filter or using the **Search** option. At least one **Admission Status** filter must be selected for any orders to display. The system defaults to **Admitted** being checked for the Verify Orders queue.

**NOTE**: The patients under the **My Patients** filter will be pulled from those patients the user has selected from POC Whiteboard or the tracking board. Evident recommends having Department filters set up and defaulted to checked in order to present only relevant unverified orders.

| Verify Orders<br>Verify Orde                                                                                | ers                                                                               |                                                     |                |              | n q 🔳 🕵 🗊 📰 🚇                                              | FA  |
|----------------------------------------------------------------------------------------------------|-----------------------------------------------------------------------------------|-----------------------------------------------------|----------------|--------------|------------------------------------------------------------|-----|
| 🥝 Verify                                                                                                    | 🛛 🥝 Verify All 🔍 Vie                                                              | ew 📝 Modify 🥚 Discontin                             | ue  Batient Fi | lter 🛷 Depar | tment Filter 🛭 🎅 Refresh 🛛 👸 Physician Entered Orders Repo | rt  |
| Verify Or                                                                                                   | ders                                                                              |                                                     |                |              |                                                            |     |
| <ul> <li>Configution</li> <li>Configution</li> <li>Orders:</li> <li>Admission S</li> <li>Search:</li> </ul> | ure Patient Filters<br>ure Department Filters<br>Pharmacy Nu<br>tatus: V Admitted | rsing Ancillary<br>Pre-Admit Disc<br>Patient Name V | harged         |              |                                                            |     |
|                                                                                                    | Order Date/Time 🛛 🍦                                                               | Patient Name                                        | Account 🔶      | Room 🍦       | Description                                                | 01  |
|                                                                                                    | 08/23/2023 10:25                                                                  | JONES SALLY                                         | 70000729       | 500-3        | AAA POST OP ANESTHESIA: 3. Monitor & record Vitals signs   | . W |
|                                                                                                    | 05/05/2023 14:24                                                                  | EDMONDSON ADRIAN P                                  | TIBA0505       | A0007        | Activities 1: PHYSICAL THERAPY TO AMBULATE                 | St  |
|                                                                                                    | 05/04/2023 12:22                                                                  | NAVARRO PETER J                                     | TIBA0501       | 350-t        | Activities 1: PHYSICAL THERAPY TO AMBULATE                 | St  |
|                                                                                                    | 05/04/2023 12:18                                                                  | NAVARRO PETER J                                     | TIBA0501       | 350-t        | OPERATIVE PERMITS: EGD ESOPHAGOGASTRODUODENOS              | St  |
|                                                                                                    | 03/10/2023 13:21                                                                  | WILLIAMSON STEPHANIE                                | 70001195       | 00001        | REGULAR DIET-HILLSDALE COMM HEALTH CTR.                    | CF  |

### **Verifying Orders**

To verify one or more orders, select the order(s) from the list and then select **Verify**. Selecting the **Verify All** button will verify all the orders in the list.

If any of the orders being verified require the user to review or address information, additional screens will be displayed to complete the verify process.

| Verify  | 🖉 🖉 Verify All 🔍 View | 📝 Modify 🥚 Discontinue | 8 Patient I | Filter 🧳 | Department Filter 🛛 ಿ Refresh 🛛 🗃 Physician E | ntered Orders Report |                                    |                         |   |
|---------|-----------------------|------------------------|-------------|----------|-----------------------------------------------|----------------------|------------------------------------|-------------------------|---|
| erify ( | Orders                |                        |             |          |                                               |                      |                                    |                         |   |
|         | My Patients           |                        |             |          |                                               |                      |                                    |                         |   |
| · 🔽     | Med Surg Pediati      | ic Acute ER            |             |          |                                               |                      |                                    |                         |   |
| arch:   | Pharmacy: Nul         | sing: Ancillary:       |             |          |                                               |                      |                                    |                         |   |
|         |                       | Patient Name V         |             |          |                                               |                      |                                    |                         |   |
| 8       | Order Date/Time 👙     | Patient Name           | Acco 👙      | R ≑      | Description 👙                                 | Order Type 🍦         | Additional Info 🗘                  | Order Set/List/Protocol | ÷ |
| -       | 02/01/2023 15:51      | BOWIE DAVID            | 122311      | HLS      | CBC AUTO DIFF                                 | CPOE                 |                                    | JENN TEST ORDER SET     |   |
| 2       | 02/01/2023 15:51      | BOWIE DAVID            | 122311      | HLS      | Admission Orders: ADMIT TO DR. POCASE         | CPOE                 |                                    | JENN TEST ORDER SET     |   |
| 2       | 02/01/2023 15:15      | BRADY THOMAS EDWARD    | TB0001      | JW1      | CBC AUTO DIFF                                 | CPOE                 |                                    | JENN TEST ORDER SET     |   |
| 2       | 02/01/2023 15:15      | BRADY THOMAS EDWARD    | TB0001      | JW1      | Admission Orders: ADMIT TO DR. POCASE         | CPOE                 |                                    | JENN TEST ORDER SET     |   |
| 2       | 02/01/2023 15:14      | BRADY THOMAS EDWARD    | TB0001      | JW1      | HGB & HCT 1X                                  | CPOE                 | STAT                               |                         |   |
| 2       | 02/01/2023 15:13      | BRADY THOMAS EDWARD    | TB0001      | JW1      | HUMALOG INJECTION 100U/ML Per Protocol        | Written              | DR Protocol                        |                         |   |
|         | 02/01/2023 15:12      | BRADY THOMAS EDWARD    | TB0001      | JW1      | DEMEROL(MEPERIDINE)PCA 1 EA PRN IV            | CPOE                 | PCA Protocol                       |                         |   |
|         | 02/01/2023 15:10      | BRADY THOMAS EDWARD    | TB0001      | JW1      | AB CeFaZolin (Ancef) 2gm/50ml bag BOLUS       | CPOE                 | Multi-Component Titration Protocol |                         |   |
|         | 02/01/2023 14:00      | BOWIE DAVID            | 122311      | HLS      | CBC AUTO DIFF                                 | CPOE                 |                                    | JENN TEST ORDER SET     |   |

# **Releasing Held CPOE Orders**

The Held CPOE Orders queue will display all orders that were placed on a Temporary Registration visit prior to the patient being admitted to a room. To release Held CPOE Orders to the verification queue, select the **Held CPOE Orders** button from the action bar.

| Order Verificati<br>Order Verif | Order Verifiy      |                           |                 |             |                                          |                 |                |                       |    |  |  |
|---------------------------------|--------------------|---------------------------|-----------------|-------------|------------------------------------------|-----------------|----------------|-----------------------|----|--|--|
| 🥥 Verify                        | 🕑 Verify All 🔍 Vie | ew 🦹 Modify 🛑 Discontinue | 👌 Patient Filte | r 📣 Departm | nent Filter   Refresh 📓 Physician Entere | d Orders Report | 📋 Held CPOE Or | ders                  |    |  |  |
| Verify                          | Orders             |                           |                 |             |                                          |                 |                |                       |    |  |  |
| 8 🔽                             | My Patients        |                           |                 |             |                                          |                 |                |                       |    |  |  |
| ~                               | Med Surg 📃 Pedi    | atric Acute 📃 ER          |                 |             |                                          |                 |                |                       |    |  |  |
| Orders:                         | Pharmacy: N        | lursing: Ancillary:       |                 |             |                                          |                 |                |                       |    |  |  |
| Search:                         |                    | Patient Name 🗸 🗸          |                 |             |                                          |                 |                |                       |    |  |  |
|                                 | Order Date/Time    | Patient Name              | Account 🔶       | Room 🔶      | Description \$                           | Order Type      | ≑ A. ≑ Or      | der Set/List/Protocol | \$ |  |  |
|                                 | 02/01/2023 15:36   | BRADY THOMAS EDWARD       | TB0012          | 421         | CBC AUTO DIFF                            | CPOE            | JE             | NN TEST ORDER SET     |    |  |  |
|                                 | 02/01/2023 15:36   | BRADY THOMAS EDWARD       | TB0012          | 421         | Admission Orders: ADMIT TO DR. POCASE    | CPOE            | JE             | NN TEST ORDER SET     |    |  |  |
|                                 | 01/31/2023 09:55   | BRADY THOMAS EDWARD       | TB0012          | 421         | HEMOGLOBIN 1X                            | CPOE            | STAT           |                       |    |  |  |
|                                 | 01/31/2023 09:52   | BRADY THOMAS EDWARD       | TB0012          | 421         | AMYLASE FOR TESAT                        | CPOE            | CF             | UMPLER ORDER LIST     |    |  |  |

Select the patient the Held CPOE Orders need to be released on and then select Release.

| View Orders                                                                       |               |        |          |             |   |                                   |                  |
|-----------------------------------------------------------------------------------|---------------|--------|----------|-------------|---|-----------------------------------|------------------|
| Patients with Hele                                                                | d CPOE Orders |        |          |             |   |                                   |                  |
| earch:                                                                            | Patient       | Name v |          |             |   |                                   |                  |
| Patient Name                                                                      |               | \$     | Admittin | g Physician | I | \$                                | Account          |
| FLANDERS NELSON                                                                   |               |        | HUBER D  | ОСТА        |   |                                   | KJ1111           |
| FREDA BRED                                                                        |               |        | SAM CLA  | PPER        |   |                                   | 10018135         |
| HELD CL TEST                                                                      |               |        | JENNY CI | RUMPLER     |   |                                   | 10017683         |
| LEWIS RAY                                                                         |               |        | TEMPLE   | ANNA        |   |                                   | 111333           |
| TECT LIMITY                                                                       |               |        | EVIDENT  | 2104 546 5  | 0 |                                   |                  |
| <ul> <li>Release</li> <li>Held CPOE Orders</li> <li>Order Date/Time \$</li> </ul> | Patient Name  | ⇒ Acco | unt \$   | Room        | ÷ | Description                       | ¢                |
| 09/04/2018 12:19                                                                  | HELD CL TEST  | 1001   | 7683     |             |   | ++ABILIFY TAB 10 MG X1 BY MOUTH   |                  |
| 09/04/2018 12:19                                                                  | HELD CL TEST  | 1001   | 7683     |             |   | *CLOPIDOGREL (PLAVIX) TAB 75 MG D | AILY BY MOUTH    |
| 09/04/2018 12:19                                                                  | HELD CL TEST  | 1001   | 7683     |             |   | *ACETAMINOPHEN (TYLENOL) 325MG    | 325 MG PRNQ4H BY |
|                                                                                   |               |        |          |             |   |                                   |                  |

**NOTE:** Only users with appropriate Behavior Controls will have the ability to view and release Held CPOE Orders. These Behavior Controls are **Allow Access to Held CPOE Orders List** and **Allow Access and Release Held CPOE Order**.

#### **Physician Entered Orders Report**

The Physician Entered Orders Report (PEOR) will display all verified medication, ancillary, and nursing orders that were placed in CPOE or Verbal/Phone/Protocol in Order Entry. To run the PEOR, select **Physician Entered Orders Report.** 

| Order Verificati<br>Order Verif | ion<br>Y           |             |             |             |                |                           |                    |                 |               |                         |   |
|---------------------------------|--------------------|-------------|-------------|-------------|----------------|---------------------------|--------------------|-----------------|---------------|-------------------------|---|
| 📀 Verify                        | 🥑 Verify All 🔍 Vie | w 📝 Modify  | Discontinue | 🔒 Patient F | ilter 🛷 Depart | ment Filter 🛭 alt Refrest | 📓 Physician Entere | d Orders Report | 📋 Held CPO    | E Orders                |   |
| Verify                          | Orders             |             |             |             |                |                           |                    |                 | -             |                         |   |
| 8 🔽                             | My Patients        |             |             |             |                |                           |                    |                 |               |                         |   |
| 2                               | Med Surg 📃 Pedia   | tric Acute  | ER          |             |                |                           |                    |                 |               |                         |   |
| Orders:                         | Pharmacy: Nu       | irsing:     | Ancillary:  |             |                |                           |                    |                 |               |                         |   |
| Search:                         |                    | Patie       | nt Name 🗸 🗸 |             |                |                           |                    |                 |               |                         |   |
|                                 | Order Date/Time 👙  | Patient Nar | ne 🌲        | Account     | ⇔ Room ≑       | Description               | \$                 | Order Type      | <b>⇔ A. ≑</b> | Order Set/List/Protocol | ÷ |
|                                 | 02/01/2023 15:36   | BRADY THO   | MAS EDWARD  | TB0012      | 421            | CBC AUTO DIFF             |                    | CPOE            |               | JENN TEST ORDER SET     |   |
|                                 | 02/01/2023 15:36   | BRADY THO   | MAS EDWARD  | TB0012      | 421            | Admission Orders: A       | OMIT TO DR. POCASE | CPOE            |               | JENN TEST ORDER SET     |   |
|                                 | 01/31/2023 09:55   | BRADY THO   | MAS EDWARD  | TB0012      | 421            | HEMOGLOBIN 1X             |                    | CPOE            | STAT          |                         |   |
|                                 | 01/31/2023 09:52   | BRADY THO   | MAS EDWARD  | TB0012      | 421            | AMYLASE FOR TESAT         |                    | CPOE            |               | CRUMPLER ORDER LIST     |   |
|                                 |                    |             |             |             |                |                           |                    |                 |               |                         |   |

Select the date range for when the orders were acknowledged; then select to include **All Encounters** or select **Encounter** lookup to search for a patient. The **Employee Initials** will default to the current user but can be removed to search all users.

Once the report parameters are entered, select Run Report.

| Order Verification<br>Order Verify                                                                                                    |                                    |  |
|----------------------------------------------------------------------------------------------------|------------------------------------|--|
| ቀ 🐗 Run Report 👒 Encounter Lookup 🙆 R                                                                                                    | Remove                             |  |
| Physician Entered Orders Report         Acknowledged Date Range:         Manual Selection         All Encounters         Encounter(s) (50 Max.) | Employee Initials: KBS Encounter#: |  |
| Patient Name                                                                                                    | Number                             |  |
| BRYANT ISABEL KATHERIN                                                                                                    | IZZY05                             |  |
|                                                                                                    |                                    |  |